## K2.グループの作成(管理者)

「Yahoo! Groups」のページに入ったところからスタートします。 まず、登録メールの認証を行い、それから、新しいグループの作成を行います。 登録メールが認証されないと、グループは作成できません。 新しいグループが作成されたら、「グループへの招待」メールの送信や「グループの初期設定」を 行い、グループが運営できるようにします。

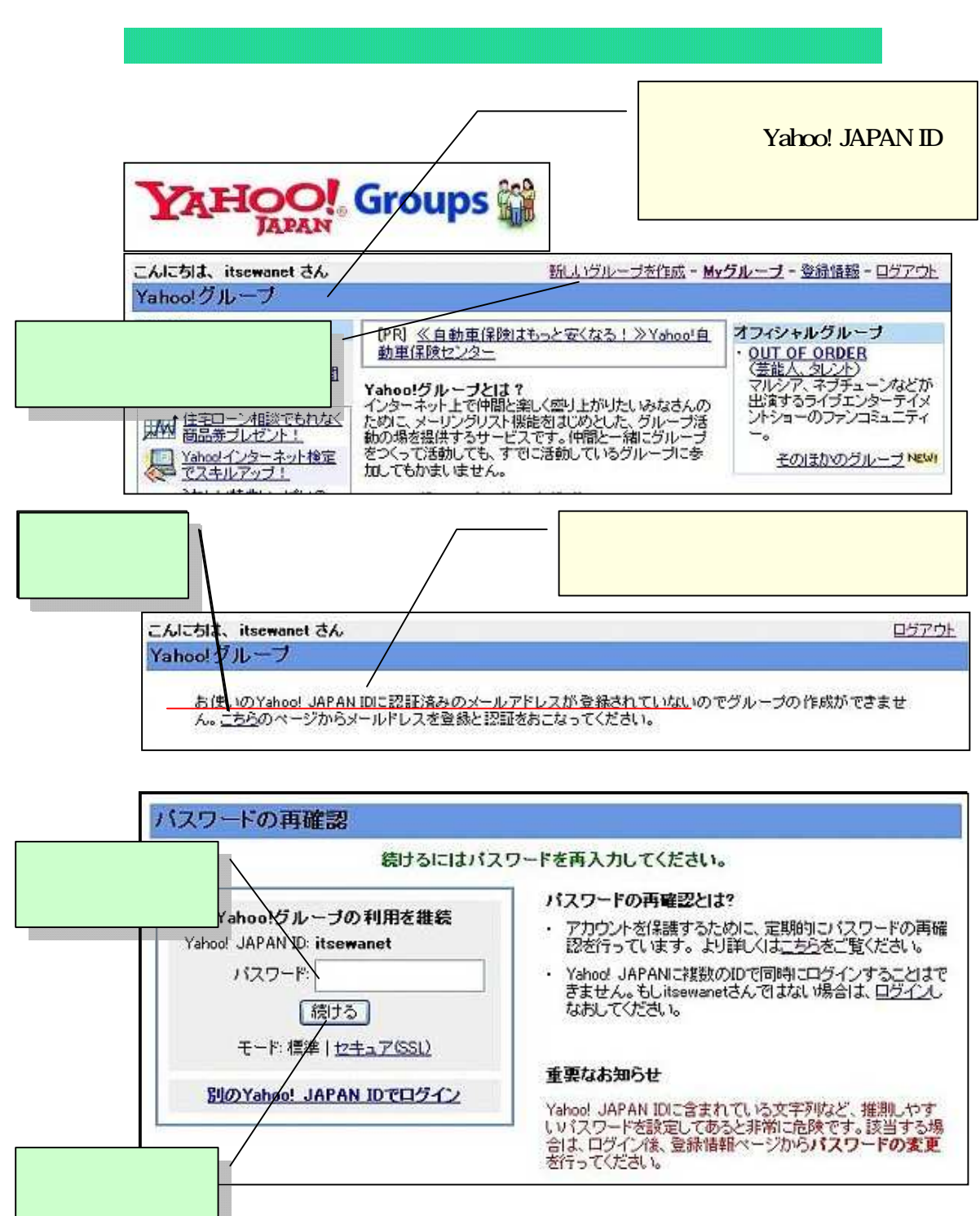

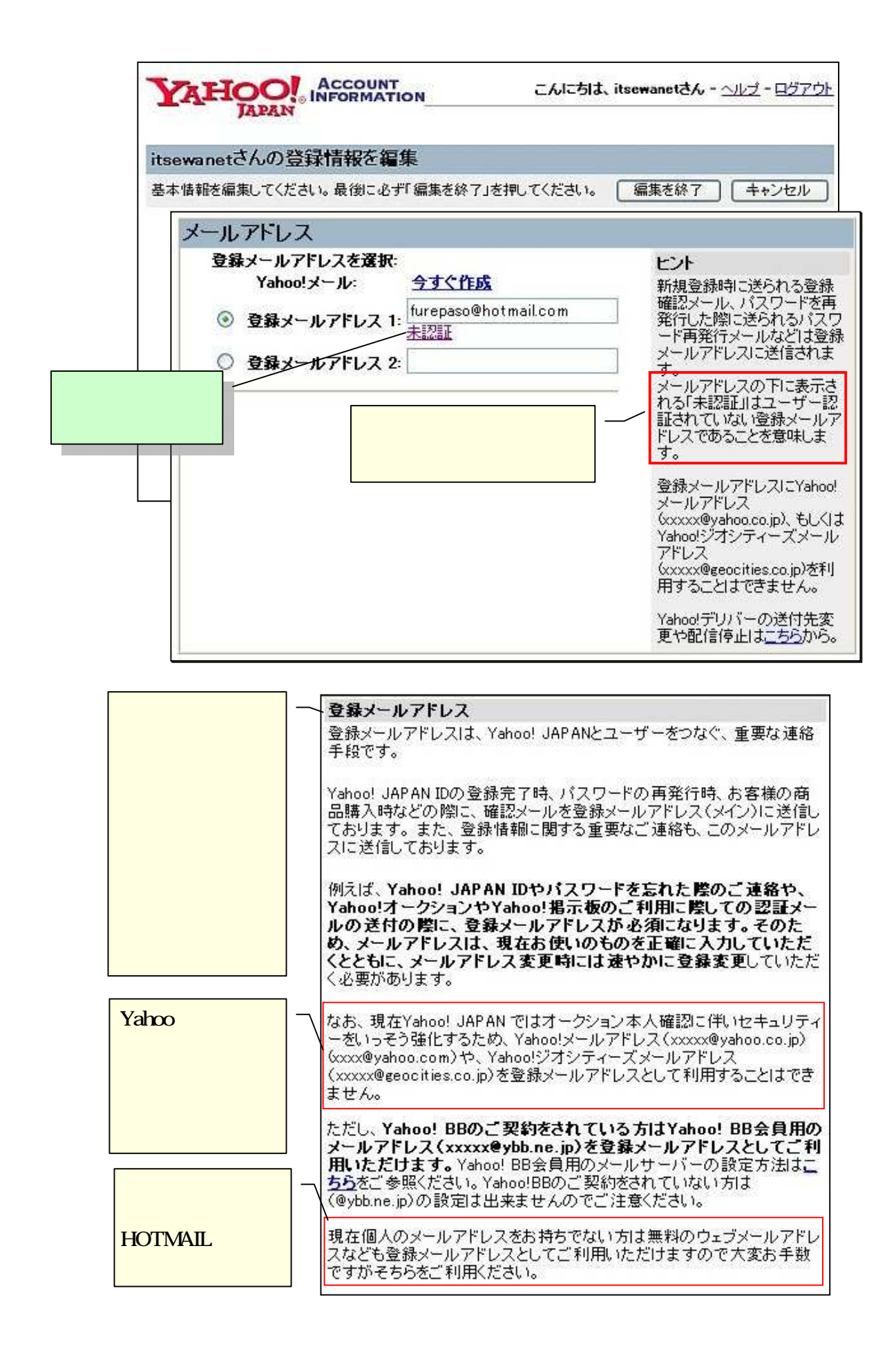

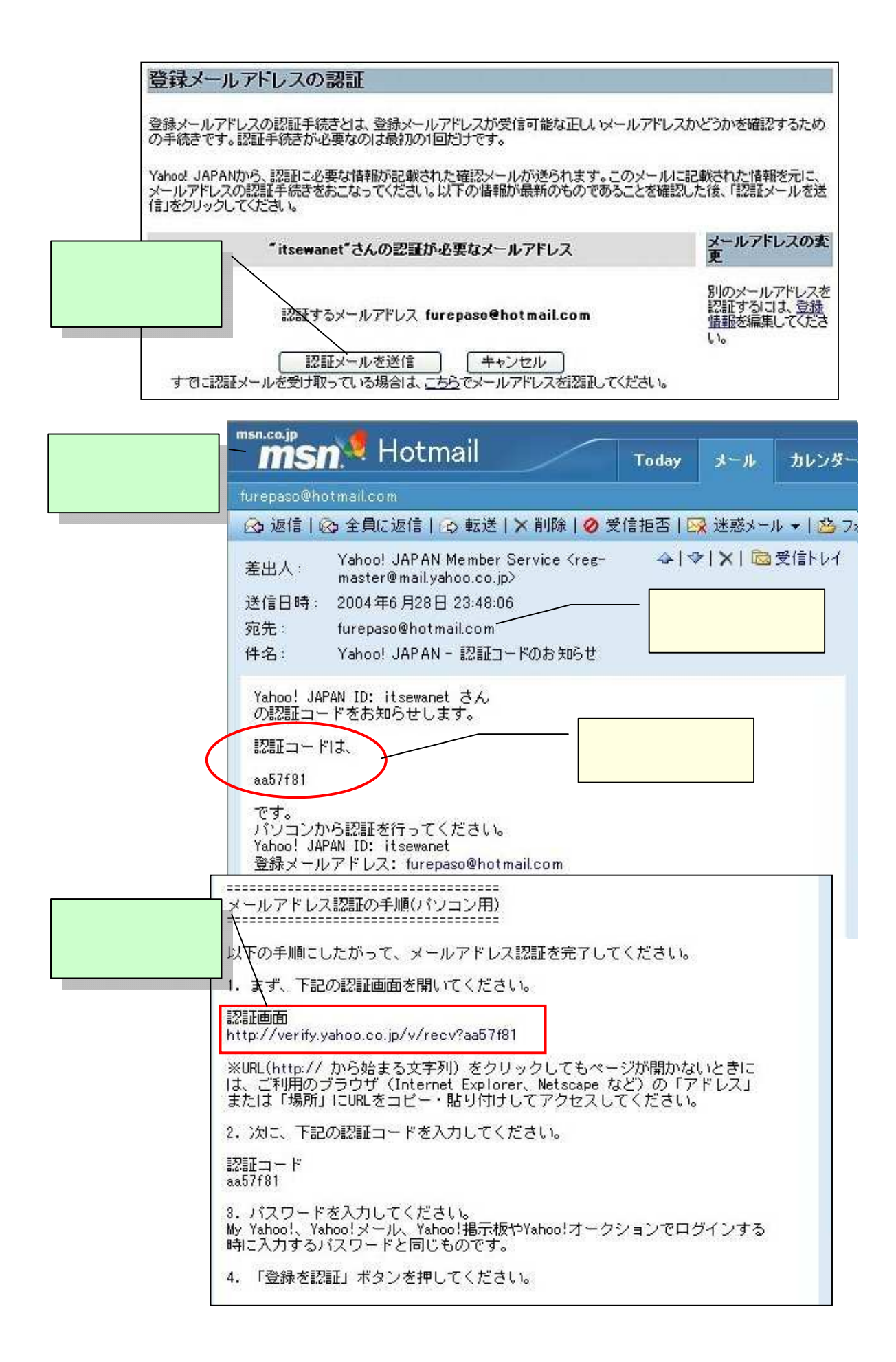

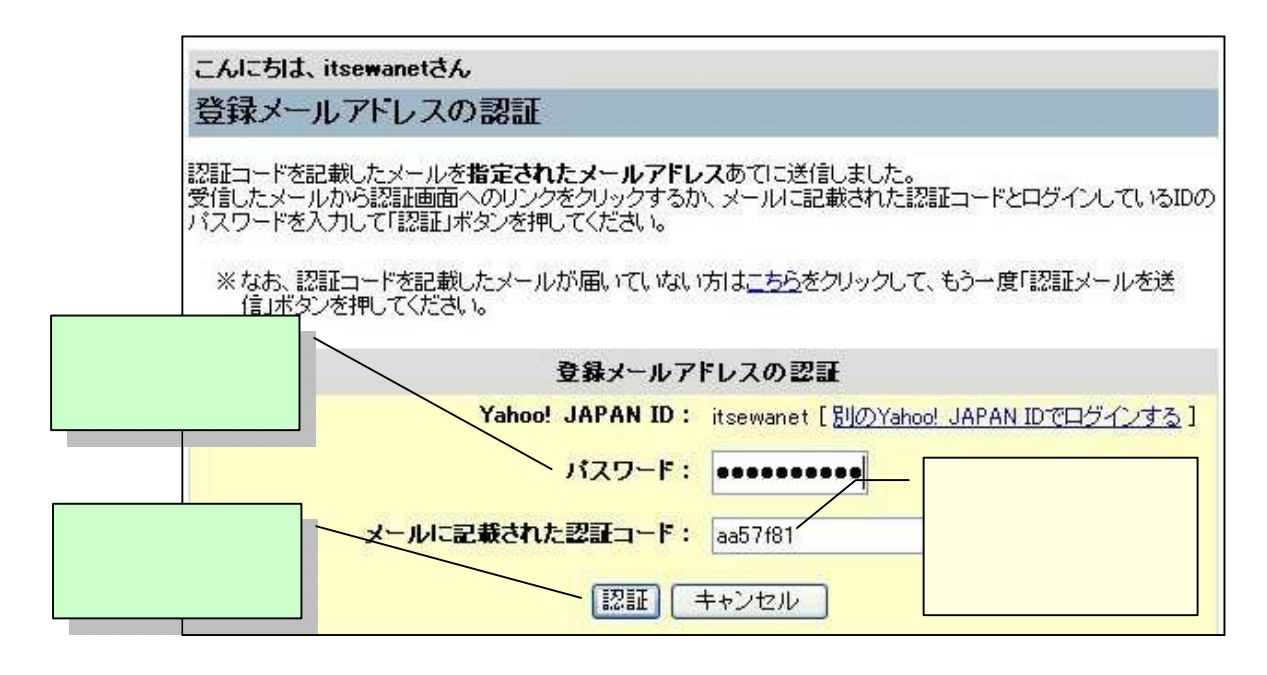

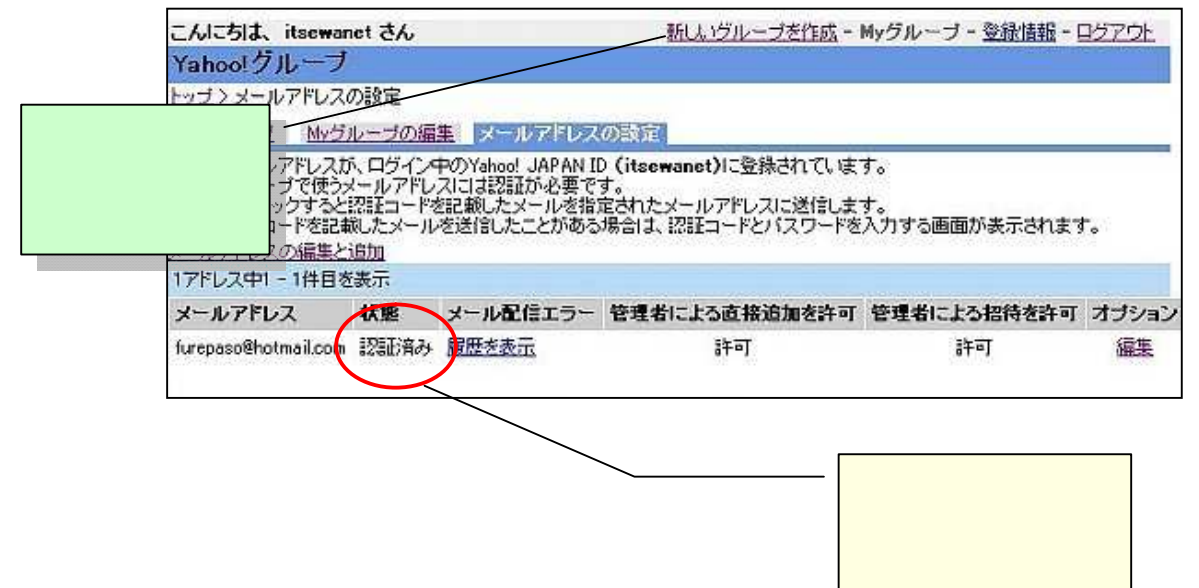

す。

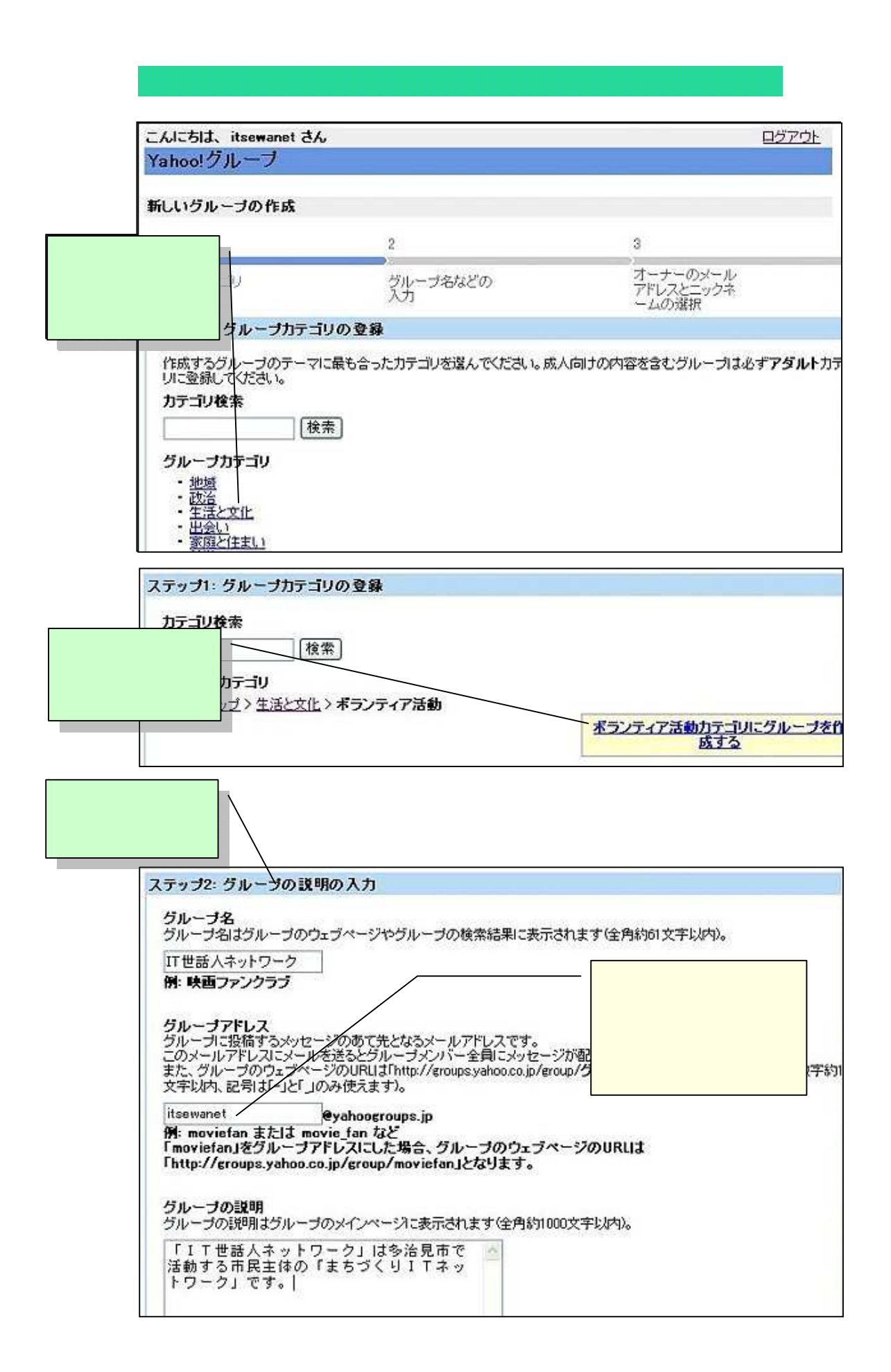

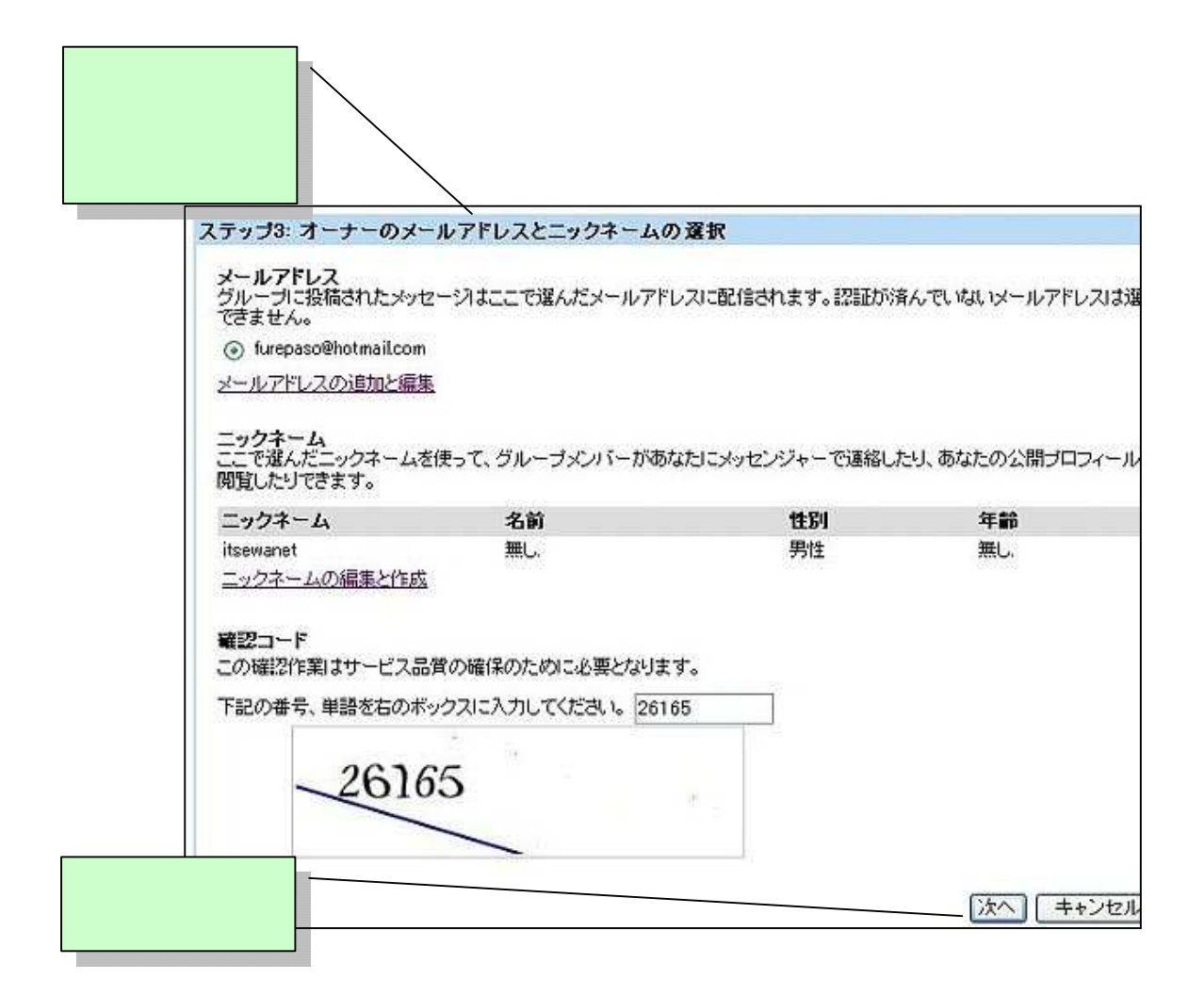

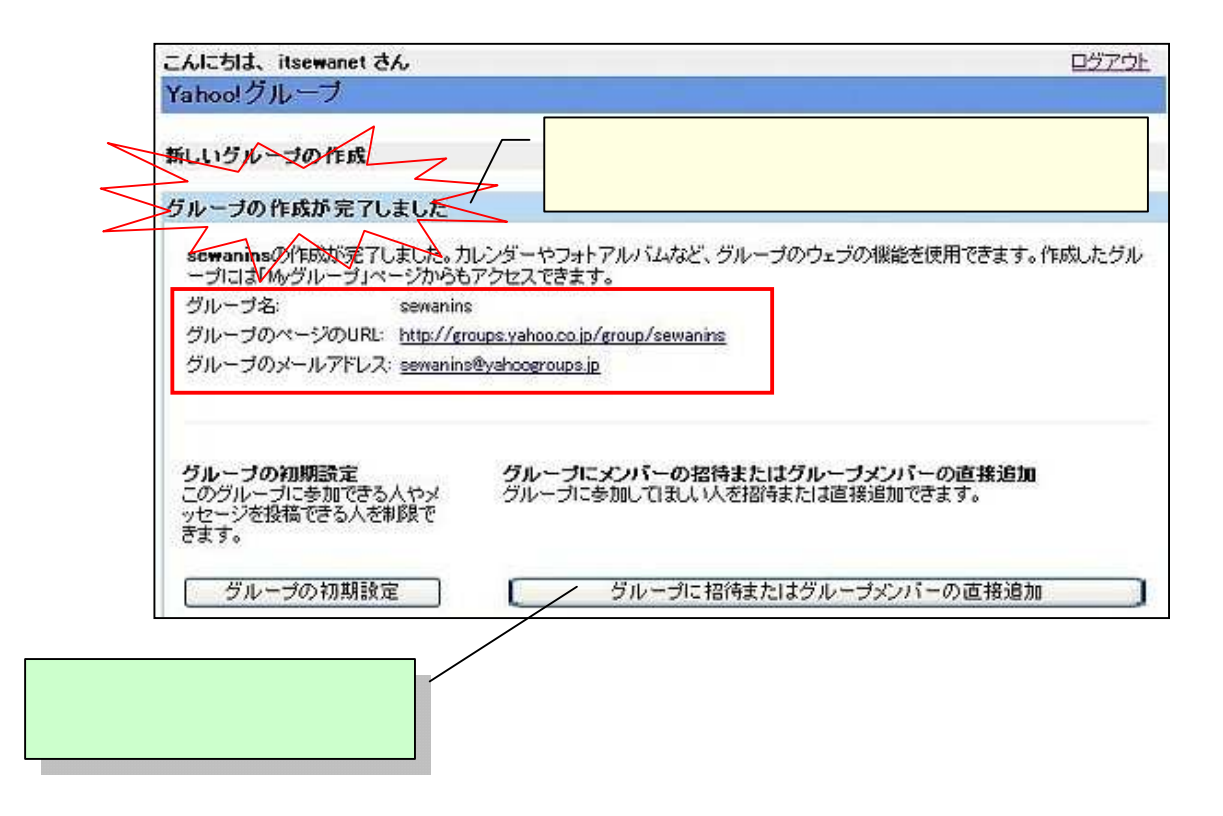

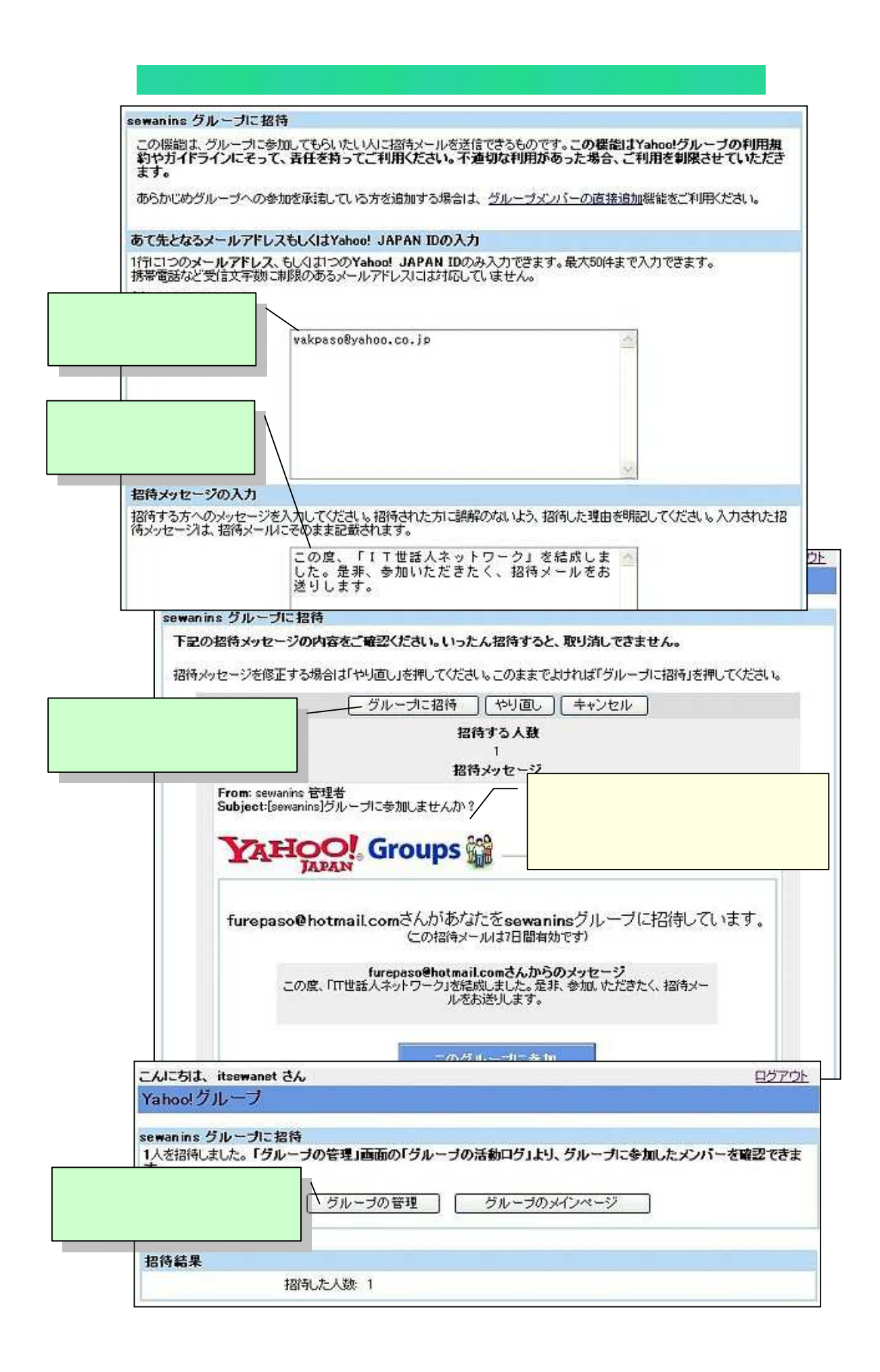

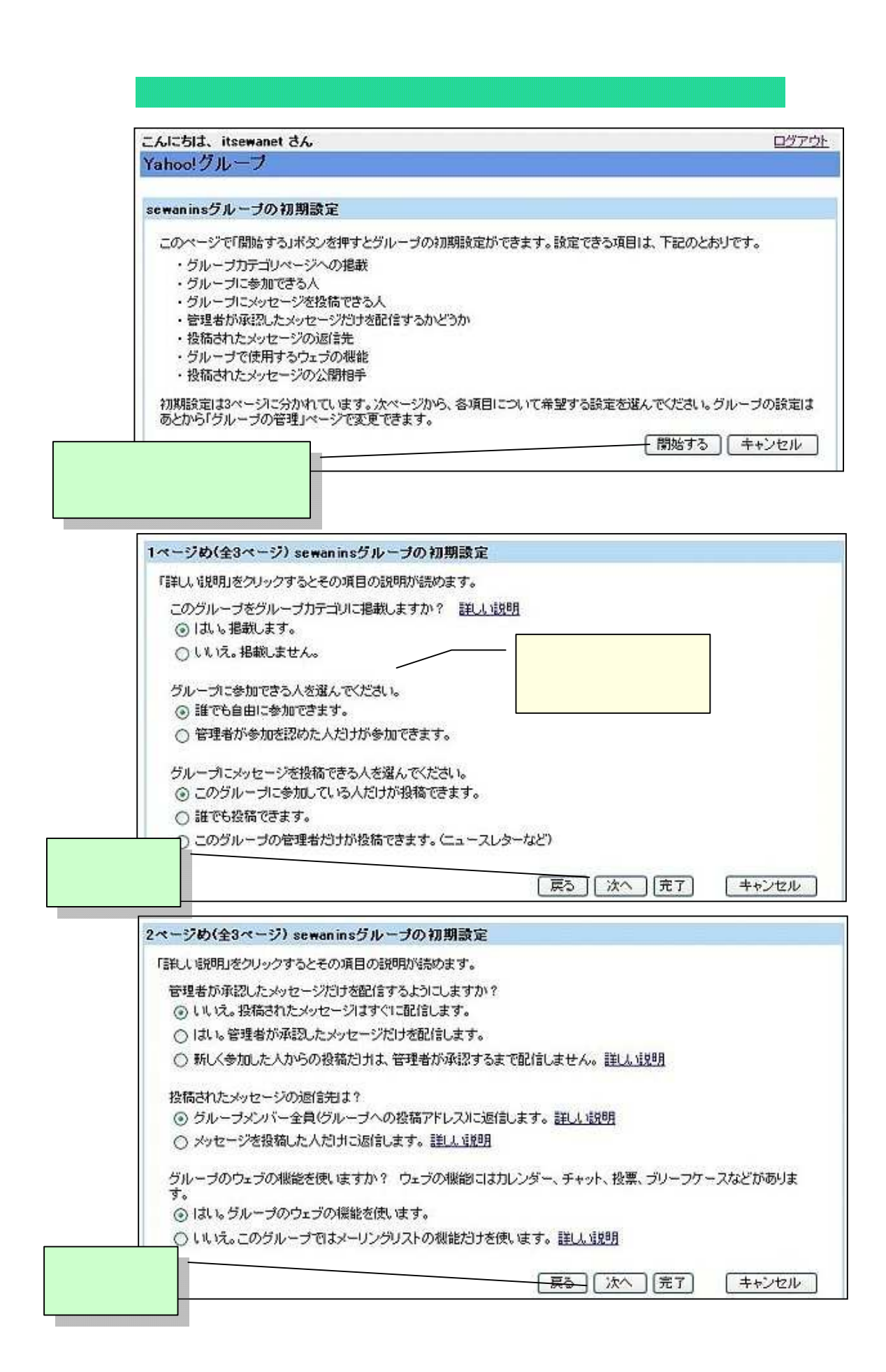

| 3               | ページめ(全3ペー                                                                                                    | ·ジ) sewaninsグループの約                                                                                                    | 0期設定                                                                                         |            |                                                                                                    |  |
|-----------------|----------------------------------------------------------------------------------------------------|----------------------------------------------------------------------------------------------------|----------------------------------------------------------------------------------------------|------------|----------------------------------------------------------------------------------------------------|--|
| 1               | 「詳しし『説明」をクリッ                                                                                                    | ックするとその項目の説明が読め                                                                                                    | ります。                                                                                         |            |                                                                                                    |  |
|                 | グループに投稿さ                                                                                                    | れたメッセージを誰に公開します<br>バーガリエン問います                                                                                                    | トか? 詳しし 説明                                                                                   |            |                                                                                                    |  |
|                 | ○ ブルーラスクパ<br>○ オーナーを含                                                                                           | オン管理者だけた公開します。                                                                                                    |                                                                                              | メール以外      |                                                                                                    |  |
|                 | 〇 注目にでも公開                                                                                                    | Ltt.                                                                                                    |                                                                                              | 色々な機能      | が                                                                                                    |  |
|                 | ○ メッセージを保存せず、公開もしない。                                                                                            |                                                                                                    |                                                                                              | 使えます。      |                                                                                                    |  |
|                 |                                                                                                    |                                                                                                    |                                                                                              |            |                                                                                                    |  |
|                 | グループでワェブ                                                                                                    | の機能を使う場合は、ト記の各                                                                                                    | 機能ことに使用できる人を選ん<br>「ビリーゴルトッチーク                                                                | 00758U %   |                                                                                                    |  |
|                 | ブリーフケース フォトアルバム                                                                                                 |                                                                                                    | 510-53577-0                                                                                  | 207 📉      |                                                                                                    |  |
|                 |                                                                                                    |                                                                                                    | 910-9501-0                                                                                   |            |                                                                                                    |  |
|                 | ノツンマーン<br>デーカルーフ                                                                                                |                                                                                                    |                                                                                              |            |                                                                                                    |  |
|                 | ナータベース                                                                                                    |                                                                                                    | グルーブメンバーのみ 💌                                                                                 |            |                                                                                                    |  |
|                 | 投票                                                                                                    |                                                                                                    | グループメンバーのみ                                                                                   |            |                                                                                                    |  |
|                 | グループメンバー                                                                                                    |                                                                                                    | グループメンバーのみ 💌                                                                                 |            |                                                                                                    |  |
|                 | カレンダー                                                                                                    |                                                                                                    | グループメンバーのみ 💌                                                                                 |            |                                                                                                    |  |
|                 | グルーブをPR                                                                                                    |                                                                                                    | グループメンバーの                                                                                    | DB3 🔽      |                                                                                                    |  |
| L               |                                                                                                    |                                                                                                    |                                                                                              |            |                                                                                                    |  |
| 23.「完了」         | を                                                                                                    |                                                                                                    |                                                                                              | 戻る 充了      | キャンセル                                                                                                    |  |
| 24.「グル<br>ウェブペー | ープの                                                                                                    | の充了<br>電が完了しました。グループの設                                                                                                    | 定は「グルーブの管理」ページ。                                                                              | からいつでも変更   | できます。                                                                                                    |  |
| クリックす           | 5.                                                                                                    | ( グループに)                                                                                                    | 2待 ( グループの                                                                                   | ウェブページ     | ]                                                                                                    |  |
|                 | MICTIL, itsewar                                                                                                 | Groups 🎬 _                                                                                                    | 新しいグループを作                                                                                    | 成 - Myグループ | Yahoo! JAPAN - ヘルブ                                                                                                    |  |
| fu              | repaso@hotmailcom)                                                                                              |                                                                                                    |                                                                                              |            |                                                                                                    |  |
| E               | anoo!クルーク<br>ッゴ〉 <u>sewanins</u> 〉 ゲ                                                                            | インページ                                                                                                    | 作成したグループ                                                                                     | ້າດ        | J-J-I STREET                                                                                                    |  |
|                 | クループメニュー                                                                                                    | sewanins                                                                                                    | >1 ノハーシ ぐ 9                                                                                  | •          | グループに参加中                                                                                                    |  |
|                 | メッセージ                                                                                                    | IT世話人ネットワーク<br>グルーゴの酒棚・「IT世話」                                                                                                    |                                                                                              | ちままたはみたま   |                                                                                                    |  |
|                 | <u>投稿の承認</u><br>投稿                                                                                              | ちつくりロネットワーク」です。                                                                                                    |                                                                                              | ◎中民王140万ま  | このグループのオーナー<br>または管理者です。                                                                                                    |  |
|                 | <del>feyl</del>                                                                                                 | カテゴリ:ボランティア活動                                                                                                    | 71 7 - 7118 978 76 76 10 678 90 9                                                            |            | このグルーブのオーナー<br>または管理者です。<br>【参加設定の変更】[参                                                                                                    |  |
|                 | <u></u>                                                                                                    |                                                                                                    | 71 7 - 7318 <del>7</del> 18 718 (1880) -                                                     |            | このグループのオーナー<br>または管理者です。<br>【参加設定の変更】【参<br>加圧やめる】                                                                                                    |  |
|                 | フォトアルバム                                                                                                    |                                                                                                    | 7F 7 - 7 16 - 76 - 76 - 76 - 76 - 76 - 76                                                    |            | このグループのオーナー<br>または管理者です。<br>[参加設定の変更][参<br>加速やめる]<br>承認待ち                                                                                                    |  |
|                 | フォトアルバム<br>ブックマーク<br>データベーフ                                                                                     | 過去のメッセージ                                                                                                    | 7F 7 - 7 118 978 7610 (7890) *                                                               |            | このグループのオーナー<br>または管理者です。<br>【参加設定の変更】【参<br>加ぎやのる】<br><b>承認待ち</b><br>参加承認待ち 0名<br>要把承認待ち 0名                                                                                         |  |
|                 | フォトアルバム<br>ブックマーク<br>データベース<br>投票                                                                               | 過去のメッセージ<br>メッセーシ                                                                                                    | の過去ログがありません。                                                                                 | _          | このグループのオーナー<br>または管理者です。<br>[参加設定の変更][参<br>加速やめる]<br>承認待ち<br>参加承認待ち 0名<br>投稿承認待ち 0通                                                                                                |  |
|                 | フォトアルバム<br>ブックマーク<br>データベース<br>投票<br>グループメンバー<br>参加の承認                                                          | <b>過去のメッセージ</b><br>メッセーシ                                                                                                    | の過去ログがありません。                                                                                 |            | このグループのオーナー<br>または管理者です。<br>【参加設定の変更】【参<br>加圧やめる】<br>承認待ち<br>参加承認待ち 0名<br>投稿承認待ち 0通                                                                                                |  |
|                 | 2 <u>7トアルバム</u><br>ブックマーク<br>データベース<br>投票<br>グループメンバー<br>参加の承認<br>カレンダー                                         | 道去のメッセージ<br>メッセージ<br>グループのアドレス                                                                                                    | ックランコスタムモル CABBY                                                                             |            | このグルーブのオーナー<br>または管理者です。<br>【 <u>参加設定の変更</u> 】【参<br>加ぎやめる】<br><b>承認待ち</b><br>参加承認待ち 0名<br>投稿承認待ち 0通<br><b>グルーブの情報</b><br>グループ<br>メンバー款 1名                                          |  |
|                 | 2 <u>7トアルバム</u><br><u>ブックマーク</u><br>デー <u>タベース</u><br>投票<br>グルーブメンバー<br>参加の承認<br>カレンダー<br>グルーブメPR               | <b>過去のメッセージ</b><br>メッセージ<br>グループのアドレス<br>・投稿用アドレス                                                                                                    | ックランコス シュニス・ロービス あり、<br>つ 過去ログがありません。<br>11回                                                 |            | このグルーブのオーナー<br>または管理者です。<br>【参加設定の変更】[ 参<br>加速やめる]<br>承認待ち<br>参加承認待ち 0名<br>投稿凍認待ち 0通<br><b>グルーブ</b><br>メンバー数 1名<br>開設日2004/6/29<br>====================================            |  |
|                 | 2 <u>3トアルバム</u><br>ブックマーク<br>デー <u>タペース</u><br>提選<br>グルーブメンバー<br>参加の承認<br>カレンダー<br>グループをPR<br>グループに招待           | <ul> <li>過去のメッセージ</li> <li>メッセージ</li> <li>グルーブのアドレス</li> <li>・投稿用アドレス</li> <li>・投稿用アドレス</li> <li>・グルーブへの参加(自動処理)<br/>sewanins@vahonercups</li> </ul>                                                                                                    | ックランコス シオス Hi CABBY 、<br>の 過去ログがありません。<br>Lip<br>ahoogroups ip                               |            | このグルーブのオーナー<br>または管理者です。<br>【 <u>参加設定の変更</u> 】[参<br><u>加速やめる</u> ]                                                                                                    |  |
|                 | 2 <u>オトアルバム</u><br><u>ブックマーク</u><br>データペース<br>提票<br>グループメンバー<br>参加の承認<br>カレンダー<br>グループをPR<br>グループに招待<br>グループの管理 | 過去のメッセージ<br>メッセージ<br>グルーブのアドレス<br>Stwanins@vehoosrcups<br>・グルーブへの参加(自動処理)<br>sewanins=subscribedy<br>・グルーブをやめる(自動処理)<br>sewanins=nusbscribedy                                                                                                    | ックランJA シオスモル CABBY<br>の 過去ログがありません。<br>Lip<br><u>ahoogroups ip</u><br>@vahoogroups.jp        |            | このグルーブのオーナー<br>または管理者です。<br>【参加設定の変更】【参<br>加ぎやめる】<br><b>承認待ち</b><br>参加承認待ち 0名<br>投稿承認待ち 0名<br>授稿承認待ち 0通<br><b>グルーブの情報</b><br>グループ<br>メンバー散 1名<br>開設日2004/6/29<br>言語:日本語<br>グループの設定 |  |
|                 | 2 <u>ォトアルバム</u><br><u>ブックマーク</u><br>データペース<br>投票<br>グルーブメンバー<br>参加の承認<br>カレンダー<br>グルーブをPR<br>グループに招待<br>グループの管理 | <ul> <li>過去のメッセージ</li> <li>メッセージ</li> <li>グルーブのアドレス</li> <li>・後倍用アドレス</li> <li>・グルーブへの参加(自動処理)</li> <li>シャッカットの参加(自動処理)</li> <li>シャッカットの参加(自動処理)</li> <li>シャッカットの参加(自動処理)</li> <li>シャッカットの表示のは高齢の</li> <li>・グルーブ管理者の連絡先</li> <li>sewaning-owner@yaho</li> </ul> | ックランJa ションに Caseの、<br>の 過去ログがありません。<br>Lin<br>ahoogroups in<br>Byohoogroups in<br>ngroups in |            | このグループのオーナー<br>または管理者です。<br>【参加設定の変更】[ 参<br>加汚やめる]                                                                                                    |  |